# epoc QUICK REFERENCE SHEET

#### STEP 1-SET UP THE MACHINE

- 1) Turn on epoc reader, followed by the host
- 2) Scan your badge
- Wait for epoc host to connect to reader 3) and for reader to complete its configuration (about 15 seconds)
- Insert Test Card when indicated on the 4) Host Screen
- 5) After the card in inserted into the reader. calibration will begin (165 seconds)
- 6) Select the Test Information page b tab
- Scan patient name band or chart 7) label, select sample type,
- 8) Use the green arrows to page through and enter respiratory therapy parameters
- 9) Using the green arrows go to the age and gender page, ensure age and gender are entered if running a basic metabolic panel.

K+

- 10) Go to the Test Selection Page and select test panels to run, see below for test panel options, this must be done before introducing the sample.
- 11) Return to the Test Result page

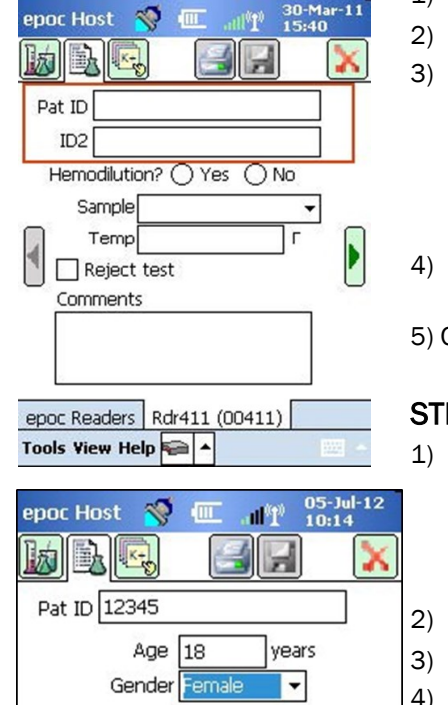

### STEP 2-COLLECT SAMPLE

- 1) Find acceptable collection site on patient
- Assure you have what you need for testing
- IF APPLYING TOURNIQUET- Do not apply for >1 min before collecting sample.

\*IF 1 minute tourniquet time is exceeded, release tourniquet and allow blood flow for 2-3 minutes to prevent skewed results of ionized Calcium, pH level, and lactate.

- IF DRAWING FROM AN IV LINE- extract 10mL to waste, discard syringe, then draw sample into new syringe
- 5) Capillary Sample- follow the Care-fill capillary tube instructions

#### STEP 3-INJECT SAMPLE INTO TEST CARD

- 1) When prompted on the epoc Host screen following calibration (7.5 Minutes to introduce the sample), inject sample into Test Card in one smooth motion until the epoc makes an audible beep. Leave capillary tube in for the duration of testing.
  - Results will display after 35 seconds.
  - Review results for critical values
- Record Critical Value documentation on the Critical Actions Window using the touchscreen keyboard (indicated by an arrow in the picture to the right) or the keypad (with the orange button depressed)
- Make sure all required testing is ordered. 5)
- 6) Print if needed with the Printer Icon.
- 7) Select the red X to complete testing and transmit to the patient's chart

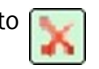

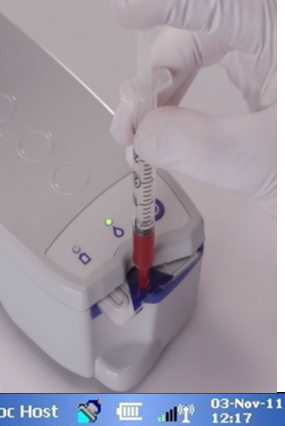

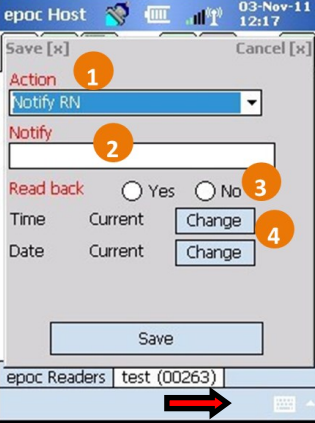

| Orderable Test Panels               |                           |                                                   |                                                                                |                        |                                                                                 |  |  |
|-------------------------------------|---------------------------|---------------------------------------------------|--------------------------------------------------------------------------------|------------------------|---------------------------------------------------------------------------------|--|--|
| Test Ordered                        | Test selection<br>on epoc | Test Results                                      | Test Ordered                                                                   | Test selection on epoc | Test Results                                                                    |  |  |
| POC Blood Gases                     | Gases                     | pH, pCO2, pO2,HCO3-, BE, SO2, TCO2                | POC Hgb/Hct                                                                    | Hct                    | Hct, Hgb                                                                        |  |  |
| POC Blood Gases with<br>lactate     | Gases and<br>Lactate      | рН, рСО2, рО2,НСО3-, BE, SO2, TCO2,<br>Lact       | All Testing ( POC Blood<br>Gases with Lactate and POC<br>Chemistry by Nursing) | Select All             | рН, рСО2, рО2,НСО3-, ВЕ, SO2, TCO2, Lact, рН,<br>рСО2, рО2,НСО3-, ВЕ, SO2, TCO2 |  |  |
| POC Chemistry by<br>Nursing (Chem8) | Electrolytes<br>and eMP   | Na, K, iCa, Cl, TCO2, Hct, Hgb, Glu,<br>BUN, Crea | POC Lactate                                                                    | Lactate                | Lact                                                                            |  |  |

## Troubleshooting

 If screen on epoc is frozen or the epoc application is closed (windows screen), perform a reset of the device by holding 1,9 and the power button on the host. The device will turn off and restart with the epoc program running.

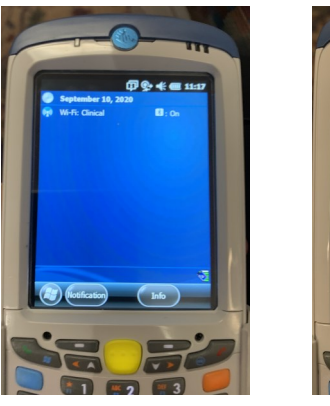

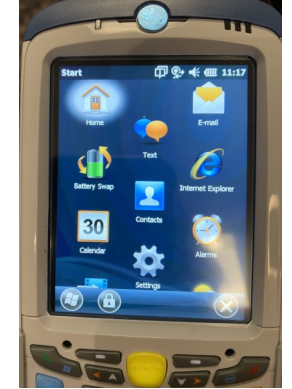

• If the epoc fails to connect to the reader, ensure the reader is on and then double-click on the icon of the reader on the screen.

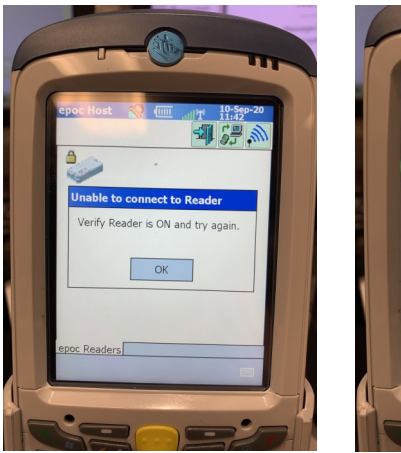

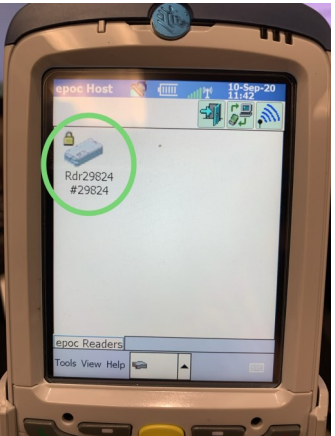

*Call Emily or Rose in Point of Care at 574-5847 (ext 5847) if further is assistance is needed.* 

### Sample Stability

|                       | Sample Collection Details                                                                                                    |                                                                                                    |                                           |  |  |  |
|-----------------------|----------------------------------------------------------------------------------------------------|----------------------------------------------------------------------------------------------------|-------------------------------------------|--|--|--|
|                       | Syringes                                                                                                    | Evacuated Tubes                                                                                                    | Capillary Tubes                           |  |  |  |
| Test                  | 1 or 3 mL plastic<br>Without anticoagulant ( <i>run</i><br><i>immediately</i> )<br>With Li or Na heparin<br>With balanced heparin<br><b>No storage on ice</b> | With Li or Na heparin<br>Without anticoagulant must<br>be run immediately. Note<br>that clot activators may be<br>present in some collection<br>devices. | epoc Care-Fill<br>Capillary<br>Tubes only |  |  |  |
| pO <sub>2</sub>       | < 30 min                                                                                                    | < 30 min                                                                                                    | <5 min                                    |  |  |  |
| pH/pCO <sub>2</sub> * | < 30 min                                                                                                    | < 30 min                                                                                                    | <5 min                                    |  |  |  |
| TCO <sub>2</sub>      | < 30 min                                                                                                    | < 30 min                                                                                                    | <5 min                                    |  |  |  |
| Ca++                  | < 30 min                                                                                                    | < 30 min                                                                                                    | <5 min                                    |  |  |  |
| Glu                   | < 30 min                                                                                                    | < 30 min                                                                                                    | <5 min                                    |  |  |  |
| Lac                   | <5 min                                                                                                    | < 5 min                                                                                                    | <5 min                                    |  |  |  |
| Hct                   | < 30 min ensure well mixed<br>prior to testing                                                                                                    | < 30 min ensure well mixed<br>prior to testing                                                                                                    | <5 min                                    |  |  |  |
| All other<br>tests    | < 30 min                                                                                                    | < 30 min                                                                                                    | <5 min                                    |  |  |  |

- If the printer will not print and the power icon on the printer is blinking, the batteries need to be replaced. *Each printer requires 4 AA batteries. They can be acquired from the stockroom*. Ensure the printer is tuned off after each use to conserve the batteries If the printer stays plugged in, batteries are not required.
- Printer paper can also be acquired from the stockroom, ask for iSTAT printer paper.
- Any questionable results, or results that don't match the patient's clinical picture can be repeated on the epoc or sent to the laboratory for confirmation.